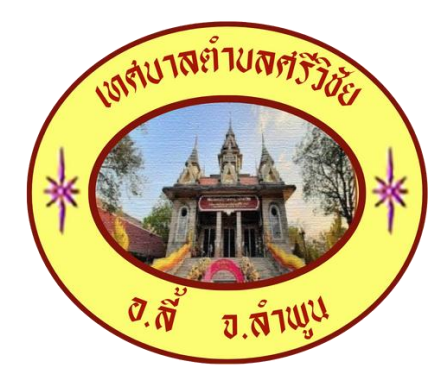

คู่มือการใช้บริการ E-Service สำหรับประชาชน เทศบาลตำบลศรีวิชัย อำเภอลี้ จังหวัดลำพูน

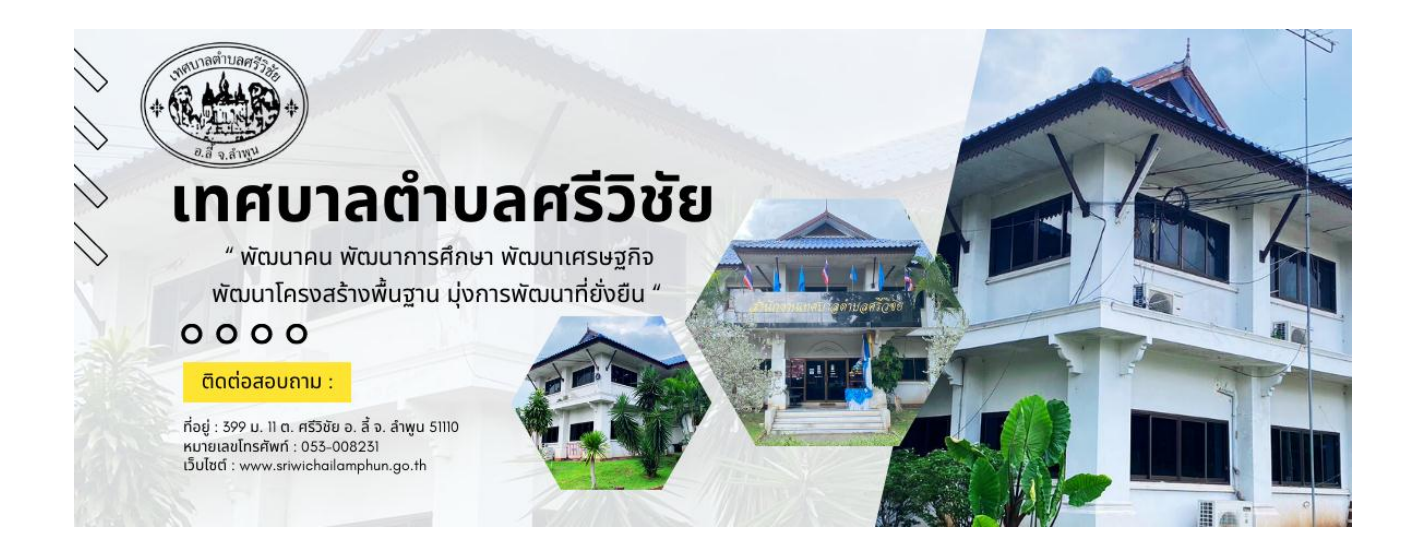

## ขั้นตอนการใช้บริการระบบ E-Service สำหรับประชาชน

ระบบการบริการออนไลน์ เป็นการให้บริการออนไลน์ที่หน่วยงานได้จัดทำขึ้นเพื่ออำนวยความสะดวกและเพิ่ม ประสิทธิภาพการบริการของหน่วยงาน ให้แก่ประชาชนในเขตพื้นที่รับผิดชอบ โดยเทศบาลตำบลศรีวิชัย ได้จัดบริการออนไลน์ (E-Service) ไว้บริการ โดยมีขั้นตอน ดังนี้

- 1. เข้าเว็บไซต์ของเทศบาลตำบลศรีวิชัย www.sriwichailamphun.go.th
- เลื่อนลงไปด้านล่างของเว็บไซต์ จะพบแถบสีน้ำเงิน มีคำว่า "E-Service" แล้วเลือกคลิกที่ คำว่า "คำร้องขอความช่วยเหลือ/บริการ E-Service " ตามภาพ

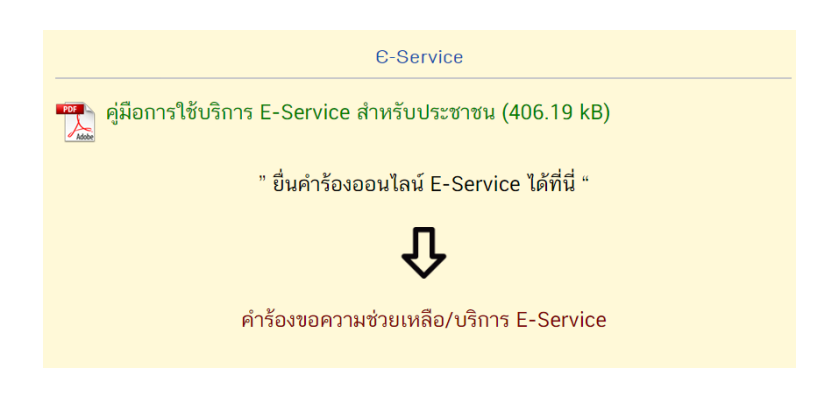

 เลือกบริการที่ต้องการรับบริการ จำนวน 4 บริการ ดังนี้ 1. ขอน้ำเพื่ออุปโภค/บริโภค 2. ขอ ติดตั้ง/ซ่อมบำรุงไฟฟ้าสาธารณะ 3. ขอตัดต้นไม้/กิ่งไม้ 4. อื่นๆ (โปรดระบุ) และกรอกข้อมูล รายละเอียดต่างๆ แล้วคลิกปุ่ม "ส่ง"

| เทศบาลตำบลศรีวิชัย<br>- *                                                                                                    | รายละเอียดข้อมูล เกี่ยวกับคำร้องขอความช่วย *<br>เหลือ<br>บริเวณ :<br>หมู่ :<br>ชอย :<br>คำตอบของคุณ | เบอร์โทรศัพท์ติดต่อ *<br>ต่ำตอบของตุณ<br>วันที่อื่นดำร้อง *<br>วว ดด ปปปป                                                                                                    |
|----------------------------------------------------------------------------------------------------|----------------------------------------------------------------------------------------------------|----------------------------------------------------------------------------------------------------|
| jangky2309@gmail.com สลับบัญชี<br>๔<br>ระบบจะบันทึกชื่อและรูปภาพที่เชื่อม โยงกับบัญชี Google<br>เมื่อคุณอับไหลดไฟล์และส่งแบบฟอร์มนี้<br>* ระบุว่าเป็นคำถามที่จำเป็น | รูปภาพประกอบ<br>ปี เพิ่มไฟล์<br>ชื่อ - สกอ ผู้ที่บูดำร้อง *                                         | <ul> <li>คำแนะนำการใช้ระบบบริการออนไลน์ E-Service</li> <li>1. โปรดกรอกแบบฟอร์ม ให้ครบถ้วน เพื่อความสะดวก<br/>ในการดิดต่อกลับ</li> <li>2. โปรดไข้ถืออค่าสุภาพ และตรวจสอบความเรียบร้อย<br/>ก่อนส่งข้อมูล</li> <li>3. พากสงสัย หรือต้องการสอบถามข้อมูลเพิ่มเติม โปรด<br/>จิตก่อนสงย์อนวรสซีชัตร์</li> </ul> |
| เรื่องคำร้องขอความช่วยเหลือ *<br>ขอน้ำเพื่ออุปโภค/บริโภค                                                                                                    | คำตอบของคุณ                                                                                         | ตุตตอเกษอ เลต เอเตร 2029<br>โทรศัพท์: 053008231<br>เทศบาลดำบลศรีวิชัย อ.สี้ จ.ลำซูน ยินดีไท้บริการ<br>สง ล้างแบบฟอร์ม                                                                                                    |
| <ul> <li>ขอตตตง/ขอมบารุงเพพาลาธารณะ</li> <li>ขอตัดดันไม้/กิ่งไม้</li> <li>อื่นๆ:</li> </ul>                                                                         | ที่อยู่ ผู้ยื่นคำร้อง *<br>คำตอบของคุณ                                                              | ท้ามส่งรทัสผ่านใน Google พ่อร์ม<br>เนื่อหานี้มีได้ถูกสร้าเริ่มหรือนับรองโดย Google <u>รายงานการสะเมิต</u><br>ชื่อกำหนดไม่การได้บอกว่า - นโซนายความเป็นส่วนตัว<br>Google ฟอ รั้ม                                                                                                    |

- ในทุกๆ วันมีเจ้าหน้าที่ เปิดระบบเพื่อตรวจสอบคำร้องพร้อมกับดำเนินการพิมพ์แบบขอรับบริการ ออนไลน์เสนอผู้บริหาร พิจารณา อนุญาต/ไม่อนุญาต
- 5. เมื่อผู้บริหารได้พิจารณาแล้ว เจ้าหน้าที่จะแจ้งผลการพิจารณาให้ท่านทราบ ผ่านช่องทางการ ติดต่อตามที่ระบุไว้โดยเร็ว พร้อมดำเนินการในส่วนที่เกี่ยวข้องต่อไป